# Autenticação IEEE 802.1x com Catalyst 6500/6000 executando o Cisco IOS Software Configuration Example

## Contents

Introduction **Prerequisites** Requirements **Componentes Utilizados Conventions** Informações de Apoio Configurar Diagrama de Rede Configurar o Switch Catalyst para autenticação 802.1x Configurar o servidor RADIUS Configurar os PC Clients para Usar a Autenticação 802.1x Verificar **Clientes PC** Catalyst 6500 Troubleshoot Informações Relacionadas

## **Introduction**

Este documento explica como configurar o IEEE 802.1X em um Catalyst 6500/6000 que é executado no modo nativo (uma única imagem do software Cisco IOS® para o Supervisor Engine e o MSFC) e um servidor Remote Authentication Dial-In User Service (RADIUS) para autenticação e atribuição de VLAN.

## **Prerequisites**

### **Requirements**

Os leitores deste documento devem estar cientes destes tópicos:

- Guia de instalação do Cisco Secure ACS para Windows 4.1
- Guia do usuário do Cisco Secure Access Control Server 4.1
- <u>Como funciona o RADIUS?</u>
- Guia de implantação do Catalyst Switching e ACS

### **Componentes Utilizados**

As informações neste documento são baseadas nestas versões de software e hardware:

- Catalyst 6500 que executa o Cisco IOS Software Release 12.2(18)SXF no Supervisor EngineObservação: você precisa do Cisco IOS Software Release 12.1(13)E ou posterior para suportar a autenticação baseada em porta 802.1x.
- Este exemplo usa o Cisco Secure Access Control Server (ACS) 4.1 como o servidor RADIUS. **Observação:** um servidor RADIUS deve ser especificado antes de habilitar 802.1x no switch.
- Clientes PC que suportam autenticação 802.1xObservação: este exemplo usa clientes Microsoft Windows XP.

The information in this document was created from the devices in a specific lab environment. All of the devices used in this document started with a cleared (default) configuration. If your network is live, make sure that you understand the potential impact of any command.

#### **Conventions**

Consulte as <u>Convenções de Dicas Técnicas da Cisco para obter mais informações sobre</u> <u>convenções de documentos.</u>

## Informações de Apoio

O padrão IEEE 802.1x define um controle de acesso baseado em cliente-servidor e um protocolo de autenticação que restringe a conexão de dispositivos não autorizados a uma LAN através de portas acessíveis publicamente. O 802.1x controla o acesso à rede criando dois pontos de acesso virtuais distintos em cada porta. Um ponto de acesso é uma porta não controlada; a outra é uma porta controlada. Todo o tráfego através de uma única porta está disponível para ambos os pontos de acesso. O 802.1x autentica cada dispositivo de usuário conectado a uma porta de switch e atribui a porta a uma VLAN antes de disponibilizar quaisquer serviços oferecidos pelo switch ou pela LAN. Até que o dispositivo seja autenticado, o controle de acesso 802.1x permite somente o tráfego Extensible Authentication Protocol over LAN (EAPOL) através da porta à qual o dispositivo está conectado. Após a autenticação ser bem-sucedida, o tráfego normal pode passar pela porta.

**Observação:** se o switch receber pacotes EAPOL da porta que não está configurada para autenticação 802.1x ou se o switch não suportar autenticação 802.1x, os pacotes EAPOL serão descartados e não serão encaminhados a nenhum dispositivo upstream.

## **Configurar**

Nesta seção, você recebe as informações para configurar o recurso 802.1x descrito neste documento.

Essa configuração requer estes passos:

- Configure o switch Catalyst para autenticação 802.1x.
- Configure o servidor RADIUS.
- Configure os clientes PC para usar a autenticação 802.1x.

#### Diagrama de Rede

Este documento utiliza a seguinte configuração de rede:

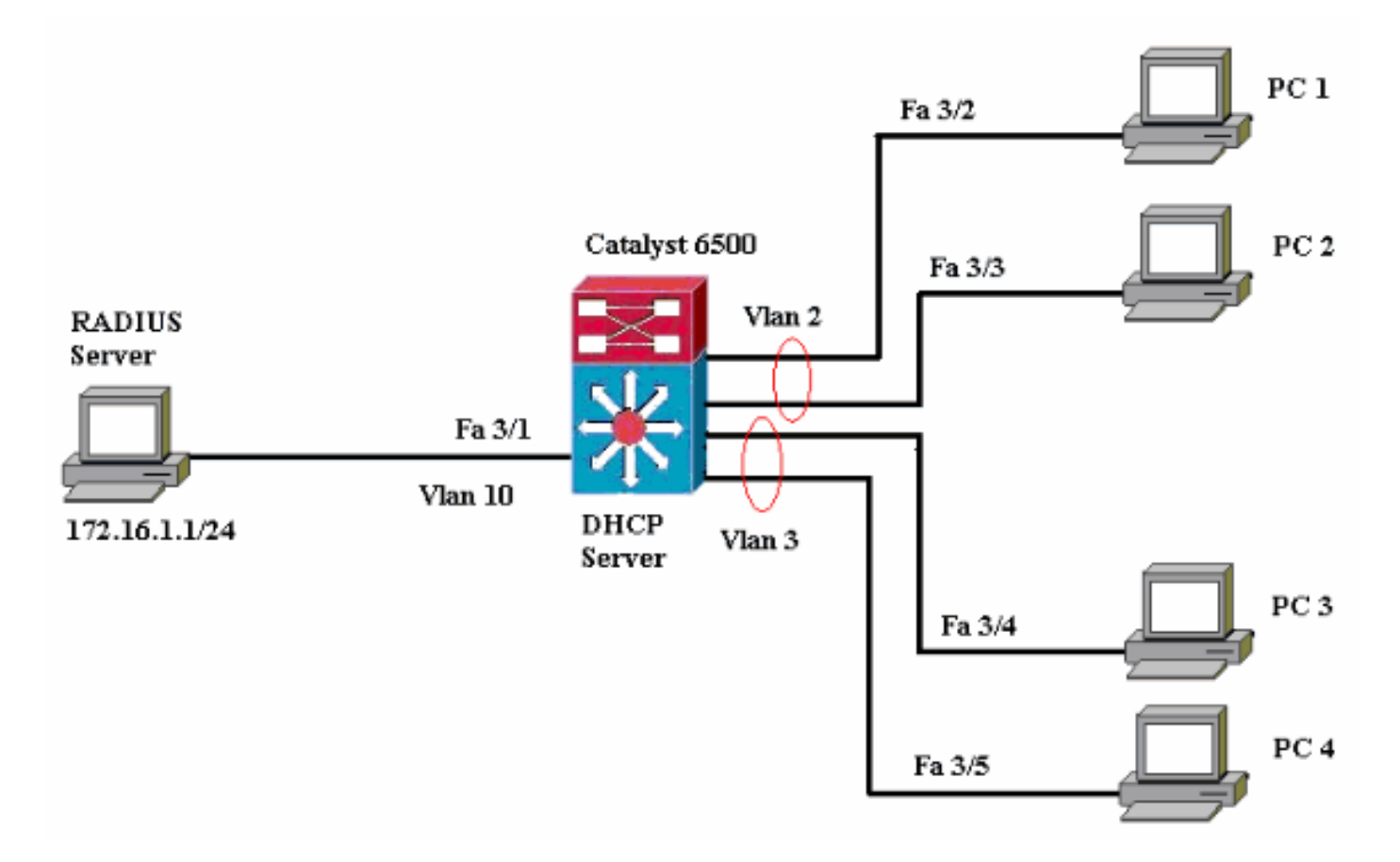

- Servidor RADIUS—Executa a autenticação real do cliente. O servidor RADIUS valida a identidade do cliente e notifica o switch se o cliente está autorizado a acessar os serviços de LAN e switch. Aqui, o servidor RADIUS está configurado para autenticação e atribuição de VLAN.
- Switch—Controla o acesso físico à rede com base no status de autenticação do cliente. O switch atua como um intermediário (proxy) entre o cliente e o servidor RADIUS. Ele solicita informações de identidade do cliente, verifica essas informações com o servidor RADIUS e retransmite uma resposta ao cliente. Aqui, o switch Catalyst 6500 também é configurado como um servidor DHCP. O suporte à autenticação 802.1x para o DHCP (Dynamic Host Configuration Protocol) permite que o servidor DHCP atribua os endereços IP às diferentes classes de usuários finais adicionando a identidade de usuário autenticado ao processo de descoberta de DHCP.
- Clientes—Os dispositivos (estações de trabalho) que solicitam acesso à LAN e aos serviços do switch e respondem às solicitações do switch. Aqui, os PCs 1 a 4 são os clientes que solicitam um acesso autenticado à rede. Os PCs 1 e 2 usam a mesma credencial de logon que está na VLAN 2. Da mesma forma, os PCs 3 e 4 usam uma credencial de login para a VLAN 3. Os clientes PC são configurados para obter o endereço IP de um servidor DHCP.

#### Configurar o Switch Catalyst para autenticação 802.1x

Este exemplo de configuração de switch inclui:

• Como ativar a autenticação 802.1x em portas FastEthernet.

- Como conectar um servidor RADIUS à VLAN 10 atrás da porta FastEthernet 3/1.
- Uma configuração de servidor DHCP para dois pools IP, um para clientes na VLAN 2 e outro para clientes na VLAN 3.
- Roteamento entre VLANs para ter conectividade entre clientes após a autenticação.

Consulte <u>Diretrizes e Restrições de Autenticação Baseada em Porta 802.1x</u> para obter as diretrizes sobre como configurar a autenticação 802.1x.

Observação: verifique se o servidor RADIUS sempre se conecta atrás de uma porta autorizada.

```
Catalyst 6500
Router#configure terminal
Enter configuration commands, one per line. End with
CNTL/Z.
Router(config) #hostname Cat6K
!--- Sets the hostname for the switch.
Cat6K(config)#vlan 2
Cat6K(config-vlan)#name VLAN2
Cat6K(config-vlan)#vlan 3
Cat6K(config-vlan)#name VLAN3
!--- VLAN should be existing in the switch for a
successful authentication. Cat6K(config-vlan)#vlan 10
Cat6K(config-vlan)#name RADIUS_SERVER
!--- This is a dedicated VLAN for the RADIUS server.
Cat6K(config-vlan)#exit
Cat6K(config-if)#interface fastEthernet3/1
Cat6K(config-if)#switchport
Cat6K(config-if)#switchport mode access
Cat6K(config-if)#switchport access vlan 10
Cat6K(config-if)#no shut
!--- Assigns the port connected to the RADIUS server to
VLAN 10. !--- Note:- All the active access ports are in
VLAN 1 by default.
Cat6K(config-if)#exit
Cat6K(config)#dot1x system-auth-control
!--- Globally enables 802.1x. Cat6K(config)#interface
range fastEthernet3/2-48
Cat6K(config-if-range)#switchport
Cat6K(config-if-range)#switchport mode access
Cat6K(config-if-range)#dot1x port-control auto
Cat6K(config-if-range) #no shut
!--- Enables 802.1x on all the FastEthernet interfaces.
Cat6K(config-if-range)#exit
Cat6K(config)#aaa new-model
!--- Enables AAA. Cat6K(config)#aaa authentication dot1x
default group radius
!--- Method list should be default. Otherwise dot1x does
not work. Cat6K(config)#aaa authorization network
default group radius
!--- You need authorization for dynamic VLAN assignment
to work with RADIUS. Cat6K(config) #radius-server host
172.16.1.1
!--- Sets the IP address of the RADIUS server.
Cat6K(config)#radius-server key cisco
!--- The key must match the key used on the RADIUS
server. Cat6K(config)#interface vlan 10
Cat6K(config-if)#ip address 172.16.1.2 255.255.255.0
Cat6K(config-if)#no shut
!--- This is used as the gateway address in RADIUS
```

server !--- and also as the client identifier in the RADIUS server. Cat6K(config-if)#interface vlan 2 Cat6K(config-if)#ip address 172.16.2.1 255.255.255.0 Cat6K(config-if)#no shut !--- This is the gateway address for clients in VLAN 2. Cat6K(config-if)#interface vlan 3 Cat6K(config-if)#ip address 172.16.3.1 255.255.255.0 Cat6K(config-if) #no shut !--- This is the gateway address for clients in VLAN 3. Cat6K(config-if)#exit Cat6K(config)#ip dhcp pool vlan2\_clients Cat6K(dhcp-config)#network 172.16.2.0 255.255.255.0 Cat6K(dhcp-config)#default-router 172.16.2.1 !--- This pool assigns ip address for clients in VLAN 2. Cat6K(dhcp-config)#ip dhcp pool vlan3\_clients Cat6K(dhcp-config)#network 172.16.3.0 255.255.255.0 Cat6K(dhcp-config)#default-router 172.16.3.1 !--- This pool assigns ip address for clients in VLAN 3. Cat6K(dhcp-config)#exit Cat6K(config)**#ip dhcp excluded-address 172.16.2.1** Cat6K(config)#ip dhcp excluded-address 172.16.3.1 Cat6K(config-if)#end Cat6K#**show vlan** VLAN Name Status Ports \_\_\_\_\_ \_\_\_\_ \_\_\_\_\_ 1 default active Fa3/2, Fa3/3, Fa3/4, Fa3/5 Fa3/6, Fa3/7, Fa3/8, Fa3/9 Fa3/10, Fa3/11, Fa3/12, Fa3/13 Fa3/14, Fa3/15, Fa3/16, Fa3/17 Fa3/18, Fa3/19, Fa3/20, Fa3/21 Fa3/22, Fa3/23, Fa3/24, Fa3/25 Fa3/26, Fa3/27, Fa3/28, Fa3/29 Fa3/30, Fa3/31, Fa3/32, Fa3/33 Fa3/34, Fa3/35, Fa3/36, Fa3/37 Fa3/38, Fa3/39, Fa3/40, Fa3/41 Fa3/42, Fa3/43, Fa3/44, Fa3/45 Fa3/46, Fa3/47, Fa3/48 2 VLAN2 active 3 VLAN3 active 10 RADIUS\_SERVER Fa3/1 active 1002 fddi-default act/unsup 1003 token-ring-default act/unsup 1004 fddinet-default act/unsup 1005 trnet-default act/unsup !--- Output suppressed. !--- All active ports are in VLAN 1 (except 3/1) before authentication.

Nota: Use a Command Lookup Tool (somente clientes registrados) para obter mais informações sobre os comandos usados nesta seção.

### **Configurar o servidor RADIUS**

O servidor RADIUS é configurado com um endereço IP estático de 172.16.1.1/24. Conclua estes passos para configurar o servidor RADIUS para um cliente AAA:

- 1. Clique em **Network Configuration** na janela de administração do ACS para configurar um cliente AAA.
- 2. Clique em Add Entry na seção AAA

| clients.                    |                              |                             |                          |
|-----------------------------|------------------------------|-----------------------------|--------------------------|
| CISCO SYSTEMS               | Network Configuration        |                             |                          |
| Latiliite artiilite -       | Select                       |                             |                          |
| User<br>Setup               |                              |                             |                          |
| Group<br>Setup              | <b>%</b> Q                   | AAA Clients                 | ?                        |
| SharedProfile<br>Components | AAA Client Hostname          | AAA Client IP Address       | Authenticate Using       |
| Network                     |                              | None Defined                |                          |
| System<br>Configuration     |                              | Add Entry Search            |                          |
| . Configure o r             | nome de host do cliente AAA, | , o endereço IP, a chave se | ecreta compartilhada e o |

- 3. Configure o nome de host do cliente AAA, o endereço IP, a chave secreta compartilhada e o tipo de autenticação como:Nome de host do cliente AAA = Nome de host do switch (Cat6K).Endereço IP do cliente AAA = Endereço IP da interface de gerenciamento do switch (172.16.1.2).Segredo compartilhado = chave RADIUS configurada no switch (cisco).Autentique Usando = RADIUS IETF.Observação: para uma operação correta, a chave secreta compartilhada deve ser idêntica no cliente AAA e no ACS. As chaves diferenciam maiúsculas e minúsculas.
- 4. Clique em **Enviar + Aplicar** para tornar essas alterações efetivas, como mostrado neste exemplo:

| CISCO SYSTEMS              | Network Configuration                                                                    |
|----------------------------|------------------------------------------------------------------------------------------|
| .antillina antillina -     | Add AAA Client                                                                           |
| User<br>Setup              | AAA Client Hostname Cat6K<br>AAA Client IP Address                                       |
| Network<br>Configuration   | Shared Secret cisco                                                                      |
| Sustem<br>Configuration    | RADIUS Key Wrap                                                                          |
| Interface<br>Configuration | Key Encryption Key                                                                       |
| Administration<br>Control  | Message Authenticator Code Key       Key Input Format       O ASCII                      |
| Databases                  |                                                                                          |
| wom Posture<br>Validation  | Authenticate Using RADIUS (IETF)                                                         |
| Network Access<br>Profiles | Single Connect TACACS+ AAA Client (Record stop in accounting on failure)                 |
| Reports and                | Log Update/Watchdog Packets from this AAA Client                                         |
| Activity                   | Log RADIUS Tunneling Packets from this AAA Client                                        |
| Documentation              | Replace RADIUS Port info with Username from this AAA Client                              |
|                            | Match Framed-IP-Address with user IP address for accounting packets from this AAA Client |
|                            | Submit Submit + Apply Cancel                                                             |

Conclua estes passos para configurar o servidor RADIUS para autenticação, VLAN e atribuição de endereços IP.

Dois nomes de usuário devem ser criados separadamente para clientes que se conectam à VLAN 2 e à VLAN 3. Aqui, um usuário **user\_vlan2** para clientes que se conectam à VLAN 2 e a outro usuário **user\_vlan3** para clientes que se conectam à VLAN 3 são criados para essa finalidade.

**Observação:** aqui, a configuração do usuário é mostrada somente para clientes que se conectam à VLAN 2. Para os usuários que se conectam à VLAN 3, siga o mesmo procedimento.

1. Para adicionar e configurar usuários, clique em **User Setup** e defina o nome de usuário e a senha.

| CISCO SYSTEMS                                                                                                    | User Setup                                                                                                    |
|----------------------------------------------------------------------------------------------------|----------------------------------------------------------------------------------------------------|
| ամհնուսունինութ                                                                                                    | Select                                                                                                    |
| User<br>Setup                                                                                                    |                                                                                                    |
| Group<br>Setup                                                                                                    | User: user vlan2                                                                                                    |
| Shared Profile<br>Components                                                                                                    | Find Add/Edit                                                                                                    |
| Network<br>Configuration                                                                                                    | List users beginning with letter/number:                                                                                                    |
| System<br>Configuration                                                                                                    |                                                                                                    |
| Configuration                                                                                                    | 0143330703                                                                                                    |
| Administration<br>Control                                                                                                    | List all users                                                                                                    |
| External User<br>Databases                                                                                                    | Remove Dynamic Users                                                                                                    |
| Dona Posture<br>Dona Validation                                                                                                    |                                                                                                    |
| Network Access<br>Profiles                                                                                                    | Pack to Help                                                                                                    |
| CISCO SYSTEMS                                                                                                    | User Setup                                                                                                    |
| باله باله                                                                                                    |                                                                                                    |
|                                                                                                    | Edit                                                                                                    |
| User<br>Setup                                                                                                    | Edit                                                                                                    |
| User<br>Setup                                                                                                    | Edit<br>User: user_vlan2 (New User)                                                                                                    |
| User<br>Setup<br>Setup<br>Setup                                                                                                    | Edit User: user_vlan2 (New User) Account Disabled                                                                                                    |
| User<br>Setup<br>Broup<br>Setup<br>Setup<br>Shared Profile<br>Components                                                                                                    | Edit User: user_vlan2 (New User) Account Disabled                                                                                                    |
| User<br>Setup<br>Broup<br>Setup<br>Setup<br>Shared Profile<br>Components<br>Network<br>Configuration                                                                                                    | Edit User: user_vlan2 (New User) Account Disabled Supplementary User Info                                                                                                    |
| User<br>Setup<br>Setup<br>Setup<br>Shared Profile<br>Components<br>Network<br>Configuration<br>System<br>Configuration                                                                                                    | Edit User: user_vlan2 (New User) Account Disabled Supplementary User Info Real Name user_vlan2                                                                                                    |
| User<br>Setup<br>Broup<br>Setup<br>Setup<br>Shared Profile<br>Components<br>Network<br>Configuration<br>System<br>Configuration                                                                                                    | Edit         User: user_vlan2 (New User)         Account Disabled         Account Disabled         Supplementary User Info         Real Name         user_vlan2         Description         Client in VLAN 2                                                                            |
| User<br>Setup<br>Setup<br>Setup<br>Setup<br>Shared Profile<br>Components<br>Net work<br>Configuration<br>System<br>Configuration<br>System<br>Configuration<br>Interface<br>Configuration                                                                                                    | Edit User: user_vlan2 (New User) Account Disabled Supplementary User Info Real Name user_vlan2 Description client in VLAN 2                                                                                                    |
| User<br>Setup<br>Setup<br>Setup<br>Shared Profile<br>Components<br>Network<br>Configuration<br>System<br>Configuration<br>System<br>Configuration<br>Interface<br>Configuration<br>Methics<br>Sustem<br>Configuration<br>External User<br>Databases                                                                           | Edit User: user_vlan2 (New User) Account Disabled Supplementary User Info Real Name user_vlan2 Description Client in VLAN 2 User Setup                                                                                                    |
| User<br>Setup<br>Setup<br>Setup<br>Setup<br>Setup<br>Setup<br>Components<br>Net work<br>Configuration<br>System<br>Configuration<br>System<br>Configuration<br>Configuration<br>Configuration<br>External User<br>Databases                                                                                                   | Edit User: user_vlan2 (New User)  Account Disabled  Supplementary User Info Real Name User_vlan2 Description Client in VLAN 2  Password Authentication:                                                                                                    |
| User<br>Setup<br>Setup<br>Setup<br>Setup<br>Shared Profile<br>Components<br>Sustem<br>Configuration<br>Sustem<br>Configuration<br>Sustem<br>Configuration<br>Configuration<br>External User<br>Databases<br>Posture<br>Validation                                                                                             | Edit User: user_vlan2 (New User) Account Disabled Supplementary User Info Real Name user_vlan2 Description Client in VLAN 2 Password Authentication: ACS Internal Database CiscoSecure PAP (Also used for CHAP/MS-CHAP/ARAP, if the                                                     |
| User<br>Setup<br>Setup<br>Setup<br>Setup<br>Setup<br>Setup<br>Setup<br>Components<br>Sustem<br>Configuration<br>Sustem<br>Configuration<br>Sustem<br>Configuration<br>Configuration<br>Configuration<br>Sustem<br>Configuration<br>External User<br>Databases<br>Databases                                                    | Edit User: user_vlan2 (New User) Account Disabled  Supplementary User Info Real Name user_vlan2 Description client in VLAN 2  Vser Setup Password Authentication: ACS Internal Database CiscoSecure PAP (Also used for CHAP/MS-CHAP/ARAP, if the Separate field is not checked.)        |
| User<br>Setup<br>Setup<br>Setup<br>Setup<br>Setup<br>Setup<br>Setup<br>Components<br>Network<br>Configuration<br>System<br>Configuration<br>System<br>Configuration<br>Configuration<br>Configuration<br>External User<br>Databases<br>External User<br>Databases<br>Network Access<br>Profiles<br>Network Access<br>Profiles | Edit User: user_vlan2 (New User)  Account Disabled  Supplementary User Info Real Name User_vlan2 Description Client in VLAN 2  Password Authentication: ACS Internal Database CiscoSecure PAP (Also used for CHAP/MS-CHAP/ARAP, if the Separate field is not checked.) Password Confirm |

2. Defina a atribuição do endereço IP do cliente como **atribuído pelo pool de clientes AAA**. Insira o nome do pool de endereços IP configurado no switch para clientes VLAN

| 2.                              |                                                                                                    |
|---------------------------------|----------------------------------------------------------------------------------------------------|
| CISCO SYSTEMS                   | User Setup                                                                                                    |
|                                 | Password L                                                                                                    |
| User<br>Setup<br>Group<br>Setup | When a token server is used for authentication, supplying a<br>separate CHAP password for a token card user allows CHAP<br>authentication. This is especially useful when token caching is<br>enabled. |
| Shared Profile                  | Group to which the user is assigned:                                                                                                    |
| Natural                         | Default Group                                                                                                    |
| Configuration                   |                                                                                                    |
| System<br>Configuration         | Callback                                                                                                    |
| Interface                       | <ul> <li>Use group setting</li> </ul>                                                                                                    |
| Configuration                   | O No callback allowed                                                                                                    |
| Administration<br>Control       | Callback using this number                                                                                                    |
| External User                   | <ul> <li>Dialup client specifies callback number</li> </ul>                                                                                                    |
| J Databases                     | O Use Windows Database callback settings                                                                                                    |
| Band Posture<br>Validation      |                                                                                                    |
| Network Access                  | Client IP Address Assignment                                                                                                    |
|                                 | O Use group settings                                                                                                    |
| Activity                        | O No IP address assignment                                                                                                    |
| Online                          | C Assigned by dialup client                                                                                                    |
|                                 | Assign static IP address                                                                                                    |
|                                 | Assigned by AAA client pool vlan2_clients                                                                                                    |

**Observação:** selecione esta opção e digite o nome do pool IP do cliente AAA na caixa, somente se esse usuário tiver o endereço IP atribuído por um pool de endereços IP configurado no cliente AAA.

3. Defina os atributos da IETF (Internet Engineering Task Force) 64 e 65.Certifique-se de que as Marcas dos Valores estejam definidas como 1, como mostrado neste exemplo. O Catalyst ignora qualquer marca diferente de 1. Para atribuir um usuário a uma VLAN específica, você também deve definir o atributo 81 com um *nome* de VLAN ou *número de* VLAN que corresponda.Observação: se você usar o *nome* da VLAN, ele deve ser exatamente o mesmo configurado no switch.

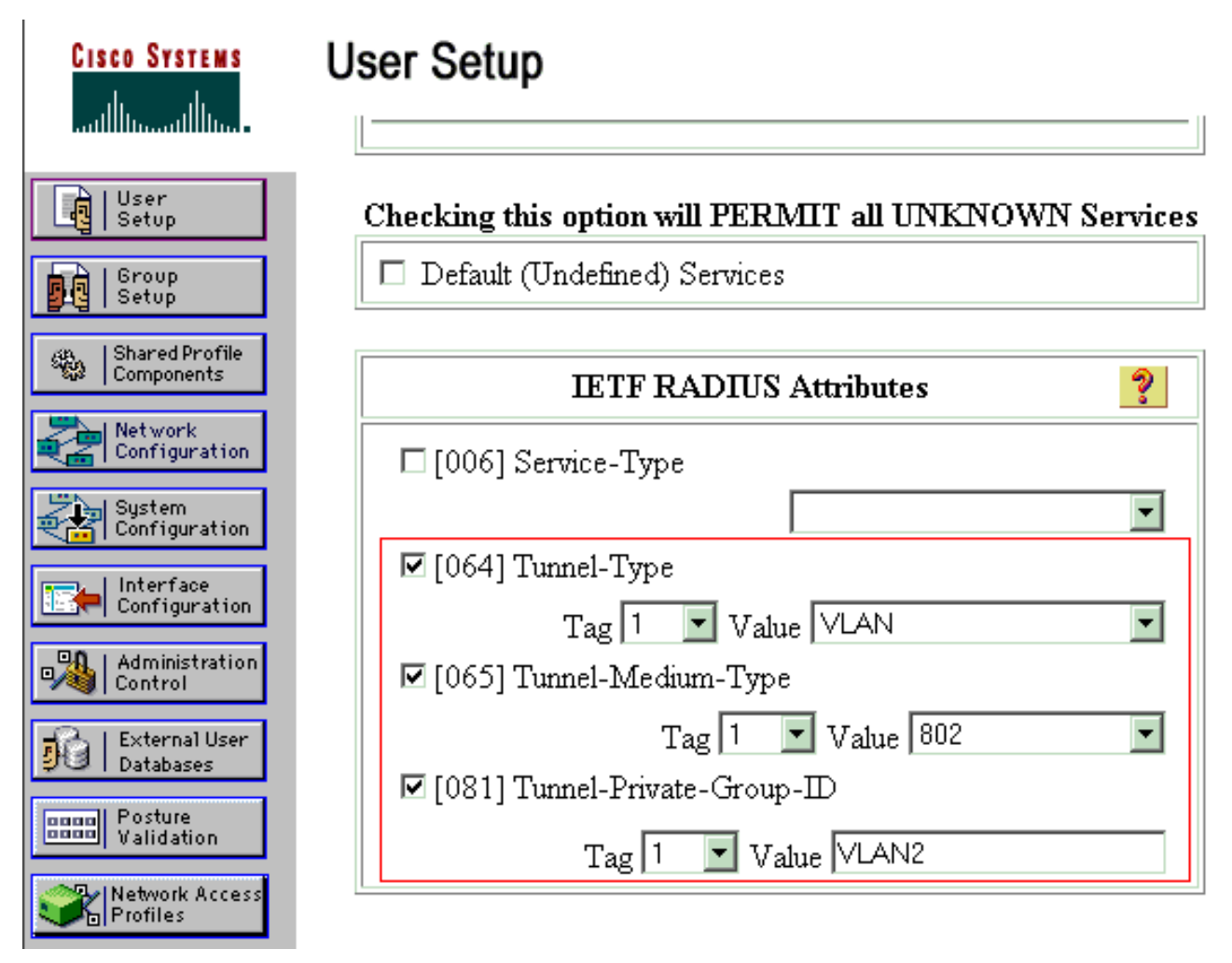

Observação: para obter mais informações sobre esses atributos IETF, consulte <u>RFC 2868</u>: <u>Atributos do RADIUS para suporte de protocolo de túnel</u>.Observação: na configuração inicial do servidor ACS, os atributos IETF RADIUS podem não ser exibidos na configuração do usuário. Para habilitar os atributos IETF nas telas de configuração do usuário, escolha Interface configuration > RADIUS (IETF). Em seguida, verifique os atributos 64, 65 e 81 nas colunas User e Group.Observação: se você não definir o atributo IETF 81 e a porta for uma porta de switch no modo de acesso, o cliente terá atribuição à VLAN de acesso da porta. Se você definiu o atributo 81 para atribuição dinâmica de VLAN e a porta é uma porta de switch no modo de acesso, é necessário emitir o comando aaa authorization network default group radius no switch. Este comando atribui a porta à VLAN que o servidor de RADIUS fornece. Caso contrário, 802.1x move a porta para o estado AUTORIZADO após a autenticação do usuário; mas a porta ainda está na VLAN padrão da porta, e a conectividade pode falhar. Se você definiu o atributo 81, mas configurou a porta como uma porta roteada, ocorre a negação de acesso. Esta mensagem de erro é exibida: \*DOTIX-SP-5-ERR\_VLAN\_NOT\_ASSIGNABLE:

RADIUS attempted to assign a VLAN to Dot1x port FastEthernet3/4 whose VLAN cannot be assigned.

### Configurar os PC Clients para Usar a Autenticação 802.1x

Este exemplo é específico do cliente do Protocolo de Autenticação Extensível (EAP - Extensible Authentication Protocol) sobre LAN (EAPOL - Microsoft Windows XP Extensible Authentication Protocol):

1. Escolha Iniciar > Painel de controle > Conexões de rede, clique com o botão direito do

mouse em sua Conexão local e escolha Propriedades.

- 2. Marque Mostrar ícone na área de notificação quando conectado na guia Geral.
- 3. Na guia Authentication (Autenticação), marque Enable IEEE 802.1x authentication for this network (Habilitar autenticação 802.1x de IEEE para essa rede).
- 4. Defina o tipo de EAP para o desafio MD5, como mostra este

|      | Local Area Connection 👔 🛛 🕺 🗙 |
|------|-------------------------------|
|      |                               |
|      | User name: testuser           |
|      | Password:                     |
|      | Logon domain:                 |
|      | OK Cancel                     |
| olo: |                               |

Conclua estes passos para configurar os clientes para obter o endereço IP de um servidor DHCP.

- 1. Escolha Iniciar > Painel de controle > Conexões de rede, clique com o botão direito do mouse em sua Conexão local e escolha Propriedades.
- 2. Na guia Geral, clique em Protocolo Internet (TCP/IP) e em Propriedades.
- 3. Escolha Obter um endereço IP automaticamente.

| nternet Protocol (TCP/IP) Prope                                                                      | erties ?X                                                                         |
|----------------------------------------------------------------------------------------------------|-----------------------------------------------------------------------------------|
| General                                                                                              |                                                                                   |
| You can get IP settings assigned a this capability. Otherwise, you need the appropriate IP settings. | automatically if your network supports<br>d to ask your network administrator for |
| Obtain an IP address automa                                                                          | atically                                                                          |
| $\square \bigcirc \bigcirc$ Use the following IP address:                                            |                                                                                   |
| [P address:                                                                                          |                                                                                   |
| S <u>u</u> bnet mask:                                                                                |                                                                                   |
| Default gateway:                                                                                     |                                                                                   |
| Obtain DNS server address a                                                                          | automatically                                                                     |
| <br>─O_ Us <u>e</u> the following DNS serve                                                          | r addresses:                                                                      |
| Preferred DNS server:                                                                                |                                                                                   |
| Alternate DNS server:                                                                                |                                                                                   |
|                                                                                                    | Ad <u>v</u> anced                                                                 |
|                                                                                                    | OK Cancel                                                                         |

## **Verificar**

## **Clientes PC**

Se você concluiu corretamente a configuração, os clientes do PC exibem um prompt pop-up para inserir um nome de usuário e uma senha.

1. Clique no prompt que este exemplo

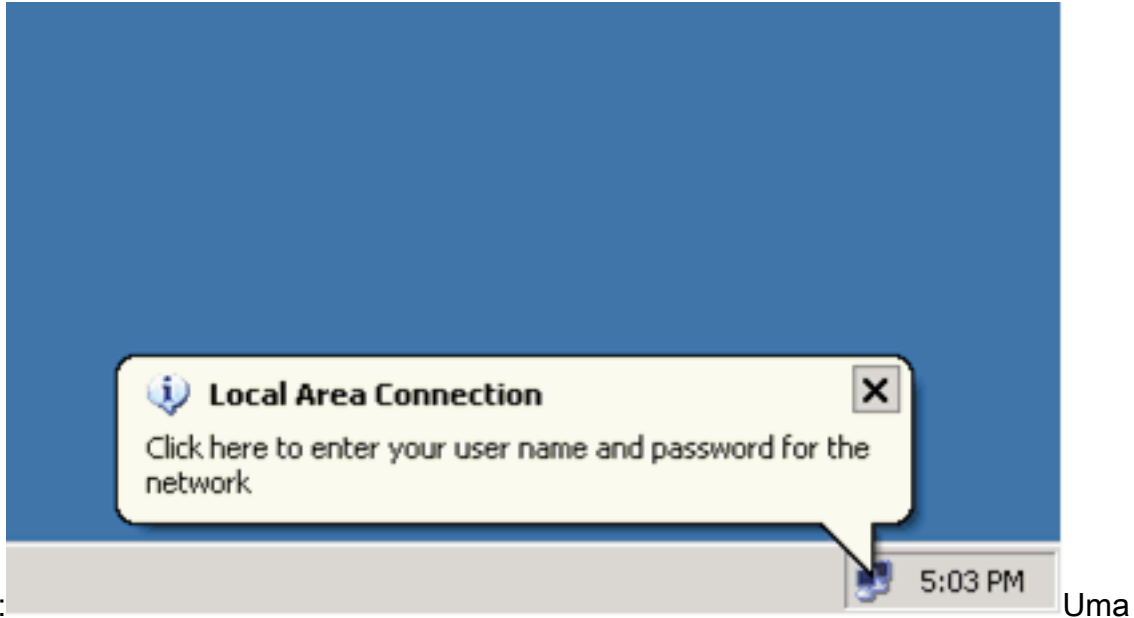

mostra:

janela de entrada de nome de usuário e senha é exibida.

2. Digite o nome de usuário e a

|        | Local Area Conn    | ection ?×  |                 |
|--------|--------------------|------------|-----------------|
|        |                    |            |                 |
|        | <u>U</u> ser name: | user_vlan2 |                 |
|        | Password:          | •••••      |                 |
|        | Logon domain:      |            |                 |
|        |                    | OK Cancel  |                 |
| senha. |                    |            | Observação: nos |

PCs 1 e 2, insira as credenciais de usuário da VLAN 2 e nos PCs 3 e 4 insira as credenciais de usuário da VLAN 3.

 Se nenhuma mensagem de erro for exibida, verifique a conectividade com os métodos comuns, como por meio do acesso aos recursos da rede e com o ping. Esta saída é do PC 1 e mostra um ping bem-sucedido para o PC

ev C:\WINDOWS\system32\cmd.exe C:\Documents and Settings\Administrator>ipconfig Windows IP Configuration Ethernet adapter Wireless Network Connection: Media State . . . . . . . . . . . Media disconnected Ethernet adapter Local Area Connection: Connection-specific DNS Suffix C:\Documents and Settings\Administrator>ping 172.16.2.1 Pinging 172.16.2.1 with 32 bytes of data: Reply from 172.16.2.1: bytes=32 time<1ms TIL=255 Reply from 172.16.2.1: bytes=32 time<1ms TIL=255 Reply from 172.16.2.1: bytes=32 time<1ms TIL=255 Reply from 172.16.2.1: bytes=32 time<1ms TIL=255 Ping statistics for 172.16.2.1: Packets: Sent = 4, Received = 4, Lost = 0 (0% loss), Approximate round trip times in milli-seconds: Minimum = Oms, Maximum = Oms, Average = Oms C:\Documents and Settings\Administrator>ping 172.16.1.1 Pinging 172.16.1.1 with 32 bytes of data: Reply from 172.16.1.1: bytes=32 time<1ms TIL=127 Reply from 172.16.1.1: bytes=32 time<1ms TIL=127 Reply from 172.16.1.1: bytes=32 time<1ms TIL=127 Reply from 172.16.1.1: bytes=32 time<1ms TIL=127 Ping statistics for 172.16.1.1: Packets: Sent = 4, Received = 4, Lost = 0 (0% loss), Approximate round trip times in milli-seconds: Minimum = 0ms, Maximum = 0ms, Average = 0ms C:\Documents and Settings\Administrator>ping 172.16.3.2 Pinging 172.16.3.2 with 32 bytes of data: Reply from 172.16.3.2: bytes=32 time<1ms IIL=127 Reply from 172.16.3.2: bytes=32 time<1ms IIL=127 Reply from 172.16.3.2: bytes=32 time<1ms IIL=127 Reply from 172.16.3.2: bytes=32 time<1ms IIL=127 Ping statistics for 172.16.3.2: Packets: Sent = 4, Received = 4, Lost = 0 (0% loss), Approximate round trip times in milli-seconds: Minimum = Ons, Maximum = Ons, Average = Ons 4:C:\Documents and Settings\Administrator>\_ Se esse erro for exibido, verifique se o nome de usuário e a senha estão

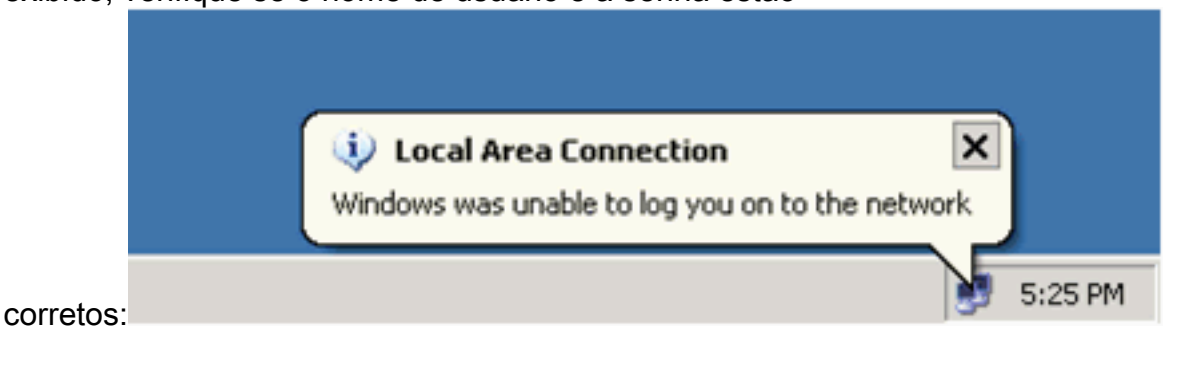

#### Catalyst 6500

Se a senha e o nome de usuário parecerem estar corretos, verifique o estado da porta 802.1x no

#### switch.

1. Procure o status de uma porta que indica AUTORIZADO. Cat6K#show dot1x

| Sysauthcontrol           |                       | = Enabled                |
|--------------------------|-----------------------|--------------------------|
| Dotlx Protocol Ver       | rs:                   | ion = 1                  |
| Dot1x Oper Control       | 110                   | ed Directions = Both     |
| Dotlx Admin Contro       | led Directions = Both |                          |
|                          |                       |                          |
|                          |                       |                          |
| Cat6K# <b>show dot1x</b> | int                   | terface fastEthernet 3/2 |
| AuthSM State             | =                     | AUTHENTICATED            |
| BendSM State             | =                     | IDLE                     |
| PortStatus               | =                     | AUTHORIZED               |
| MaxReq                   | =                     | 2                        |
| MultiHosts               | =                     | Enabled                  |
| Port Control             | =                     | Auto                     |
| QuietPeriod              | =                     | 60 Seconds               |
| Re-authentication        | =                     | Disabled                 |
| ReAuthPeriod             | =                     | 3600 Seconds             |
| ServerTimeout            | =                     | 30 Seconds               |
| SuppTimeout              | =                     | 30 Seconds               |
| TxPeriod                 | =                     | 30 Seconds               |
|                          |                       |                          |

#### Cat6K#show dot1x interface fastEthernet 3/4

| AuthSM State      | = | AUTHENTICATED |
|-------------------|---|---------------|
| BendSM State      | = | IDLE          |
| PortStatus        | = | AUTHORIZED    |
| MaxReq            | = | 2             |
| MultiHosts        | = | Enabled       |
| Port Control      | = | Auto          |
| QuietPeriod       | = | 60 Seconds    |
| Re-authentication | = | Disabled      |
| ReAuthPeriod      | = | 3600 Seconds  |
| ServerTimeout     | = | 30 Seconds    |
| SuppTimeout       | = | 30 Seconds    |
| TxPeriod          | = | 30 Seconds    |

#### Cat6K#**show dot1x interface fastEthernet 3/1**

Default Dot1x Configuration Exists for this interface FastEthernet3/1 AuthSM State = FORCE AUTHORIZED BendSM State = IDLE PortStatus = AUTHORIZED = 2 MaxReq MultiHosts = Disabled PortControl = Force Authorized OuietPeriod = 60 Seconds = 60 Seconds QuietPeriod Re-authentication = Disabled ReAuthPeriod = 3600 Seconds ServerTimeout = 30 Seconds SuppTimeout Typeriod = 30 Seconds = 30 Seconds TxPeriod

Verifique o status da VLAN após a autenticação bem-sucedida. Cat6K#show vlan

| VLAN | Name    | Status | Ports                           |
|------|---------|--------|---------------------------------|
| 1    | default | active | Fa3/6, Fa3/7, Fa3/8, Fa3/9,     |
|      |         |        | Fa3/10, Fa3/11, Fa3/12, Fa3/13, |
|      |         |        | Fa3/14, Fa3/15, Fa3/16, Fa3/17, |
|      |         |        | Fa3/18, Fa3/19, Fa3/20, Fa3/21, |
|      |         |        | Fa3/22, Fa3/23, Fa3/24, Fa3/25, |

|      |                    |           | Fa3/26, | Fa3/27, | Fa3/28, | Fa3/29, |
|------|--------------------|-----------|---------|---------|---------|---------|
|      |                    |           | Fa3/30, | Fa3/31, | Fa3/32, | Fa3/33, |
|      |                    |           | Fa3/34, | Fa3/35, | Fa3/36, | Fa3/37, |
|      |                    |           | Fa3/38, | Fa3/39, | Fa3/40, | Fa3/41, |
|      |                    |           | Fa3/42, | Fa3/43, | Fa3/44, | Fa3/45, |
|      |                    |           | Fa3/46, | Fa3/47, | Fa3/48  |         |
| 2    | VLAN2              | active    | Fa3/2,  | Fa3/3   |         |         |
| 3    | VLAN3              | active    | Fa3/4,  | Fa3/5   |         |         |
| 10   | RADIUS_SERVER      | active    | Fa3/1   |         |         |         |
| 1002 | fddi-default       | act/unsup |         |         |         |         |
| 1003 | token-ring-default | act/unsup |         |         |         |         |
| 1004 | fddinet-default    | act/unsup |         |         |         |         |
| 1005 | trnet-default      | act/unsup |         |         |         |         |
| !    | Output suppressed. |           |         |         |         |         |

2. Verifique o status da associação DHCP no após a autenticação bem-sucedida. Router#show ip dhcp binding

| IP address | Hardware address  | Le | as | se e | expira | ation |    | Туре      |
|------------|-------------------|----|----|------|--------|-------|----|-----------|
| 172.16.2.2 | 0100.1636.3333.9c | Ма | r  | 04   | 2007   | 06:35 | AM | Automatic |
| 172.16.2.3 | 0100.166F.3CA3.42 | Ма | r  | 04   | 2007   | 06:43 | AM | Automatic |
| 172.16.3.2 | 0100.145e.945f.99 | Ма | r  | 04   | 2007   | 06:50 | AM | Automatic |
| 172.16.3.3 | 0100.1185.8D9A.F9 | Ма | r  | 04   | 2007   | 06:57 | AM | Automatic |
|            |                   |    |    |      |        |       |    |           |

A <u>Output Interpreter Tool (somente clientes registrados) (OIT) oferece suporte a</u> <u>determinados comandos show.</u> Use a OIT para exibir uma análise da saída do comando show.

## **Troubleshoot**

Colete a saída desses comandos debug para solucionar problemas:

Nota:Consulte Informações Importantes sobre Comandos de Depuração antes de usar comandos debug.

 debug dot1x events — Habilita a depuração de instruções de impressão protegidas pelo flag de eventos dot1x.

```
Cat6K#debug dot1x events
Dot1x events debugging is on
Cat6K#
!--- Debug output for PC 1 connected to Fa3/2. 00:13:36: dot1x-ev:Got a Request from SP to
send it to Radius with id 14 00:13:36: dot1x-ev:Couldn't Find a process thats already
handling the request for this id 3 00:13:36: dot1x-ev:Inserted the request on to list of
pending requests. Total requests = 1 00:13:36: dot1x-ev:Found a free slot at slot: 0
00:13:36: dot1x-ev:AAA Client process spawned at slot: 0 00:13:36: dot1x-ev:AAA Client-
process processing Request Interface= Fa3/2, Request-Id = 14, Length = 15 00:13:36: dot1x-
ev: The Interface on which we got this AAA Request
  is FastEthernet3/2
00:13:36: dot1x-ev:MAC Address is 0016.3633.339c
00:13:36: dot1x-ev:Dot1x Authentication Status:AAA_AUTHEN_STATUS_GETDATA
00:13:36: dot1x-ev:going to send to backend on SP, length = 6
00:13:36: dot1x-ev:Sent to Bend
00:13:36: dot1x-ev:Got a Request from SP to send it to Radius with id 15
00:13:36: dot1x-ev:Found a process thats already handling therequest for
   this id 12
00:13:36: dot1x-ev:Username is user_vlan2; eap packet length = 6
00:13:36: dot1x-ev:Dot1x Authentication Status:AAA_AUTHEN_STATUS_GETDATA
00:13:36: dot1x-ev:going to send to backend on SP, length = 31
00:13:36: dot1x-ev:Sent to Bend
00:13:36: dot1x-ev:Got a Request from SP to send it to Radius with id 16
00:13:36: dot1x-ev:Found a process thats already handling therequest for
  this id 13
```

00:13:36: dot1x-ev:Username is user\_vlan2; eap packet length = 32 00:13:36: dot1x-ev:Dot1x Authentication Status:AAA\_AUTHEN\_STATUS\_PASS 00:13:36: dot1x-ev:Vlan name = VLAN2 00:13:37: dot1x-ev:Sending Radius SUCCESS to Backend SM id 16 EAP pkt len = 4 00:13:37: dot1x-ev:The process finished processing the request will pick up any pending requests from the queue Cat6K# Cat6K# !--- Debug output for PC 3 connected to Fa3/4. 00:19:58: dot1x-ev:Got a Request from SP to send it to Radius with id 8 00:19:58: dot1x-ev:Couldn't Find a process thats already handling the request for this id 1 00:19:58: dot1x-ev:Inserted the request on to list of pending requests. Total requests = 1 00:19:58: dot1x-ev:Found a free slot at slot: 0 00:19:58: dot1x-ev:AAA Client process spawned at slot: 0 00:19:58: dot1x-ev:AAA Clientprocess processing Request Interface= Fa3/4, Request-Id = 8, Length = 15 00:19:58: dot1xev: The Interface on which we got this AAA Request is FastEthernet3/4 00:19:58: dot1x-ev:MAC Address is 0014.5e94.5f99 00:19:58: dot1x-ev:Dot1x Authentication Status:AAA AUTHEN STATUS GETDATA 00:19:58: dot1x-ev:going to send to backend on SP, length = 6 00:19:58: dot1x-ev:Sent to Bend 00:19:58: dot1x-ev:Got a Request from SP to send it to Radius with id 9 00:19:58: dot1x-ev:Found a process thats already handling therequest for this id 10 00:19:58: dot1x-ev:Username is user\_vlan3; eap packet length = 6 00:19:58: dot1x-ev:Dot1x Authentication Status:AAA\_AUTHEN\_STATUS\_GETDATA 00:19:58: dot1x-ev:going to send to backend on SP, length = 31 00:19:58: dot1x-ev:Sent to Bend 00:19:58: dot1x-ev:Got a Request from SP to send it to Radius with id 10 00:19:58: dot1x-ev:Found a process thats already handling therequest for this id 11 00:19:58: dot1x-ev:Username is user\_vlan3; eap packet length = 32 00:19:58: dot1x-ev:Dot1x Authentication Status:AAA\_AUTHEN\_STATUS\_PASS 00:19:58: dot1x-ev:Vlan name = 3 00:19:58: dot1x-ev:Sending Radius SUCCESS to Backend SM - id 10 EAP pkt len = 4 00:19:58: dot1x-ev:The process finished processing the request will pick up any pending requests from the queue Cat6K#

#### debug radius — Exibe informações associadas ao RADIUS.

Cat6K#debug radius

Radius protocol debugging is on Cat6K#

!--- Debug output for PC 1 connected to Fa3/2. 00:13:36: RADIUS: ustruct sharecount=1 00:13:36: RADIUS: Unexpected interface type in nas\_port\_format\_a 00:13:36: RADIUS: EAPlogin: length of radius packet = 85 code = 1 00:13:36: RADIUS: Initial Transmit FastEthernet3/2 id 17 172.16.1.1:1812, Access-Request, len 85 00:13:36: Attribute 4 6 AC100201 00:13:36: Attribute 61 6 0000000 00:13:36: Attribute 1 12 75736572 00:13:36: Attribute 12 6 000003E8 00:13:36: Attribute 79 17 0201000F 00:13:36: Attribute 80 18 CCEE4889 00:13:36: RADIUS: Received from id 17 172.16.1.1:1812, Access-Challenge, len 79 00:13:36: Attribute 79 8 010D0006 00:13:36: Attribute 24 33 43495343 00:13:36: Attribute 80 18 C883376B 00:13:36: RADIUS: EAP-login: length of eap packet = 6 00:13:36: RADIUS: EAPlogin: got challenge from radius 00:13:36: RADIUS: ustruct sharecount=1 00:13:36: RADIUS: Unexpected interface type in nas\_port\_format\_a 00:13:36: RADIUS: EAP-login: length of radius packet = 109 code = 1 00:13:36: RADIUS: Initial Transmit FastEthernet3/2 id 18 172.16.1.1:1812, Access-Request, len 109 00:13:36: Attribute 4 6 AC100201 00:13:36: Attribute 61 6 00000000 00:13:36: Attribute 1 12 75736572 00:13:36: Attribute 12 6 000003E8 00:13:36: Attribute 24 33 43495343 00:13:36: Attribute 79 8 020D0006 00:13:36: Attribute 80 18 15582484 00:13:36: RADIUS: Received from id 18 172.16.1.1:1812, Access-Challenge, len 104 00:13:36: Attribute 79 33 010E001F 00:13:36: Attribute 24 33 43495343 00:13:36: Attribute 80 18 0643D234 00:13:36: RADIUS: EAP-login: length of eap packet = 31 00:13:36: RADIUS: EAPlogin: got challenge from radius 00:13:36: RADIUS: ustruct sharecount=1 00:13:36: RADIUS: Unexpected interface type in nas\_port\_format\_a 00:13:36: RADIUS: EAP-login: length of radius packet = 135 code = 1 00:13:36: RADIUS: Initial Transmit FastEthernet3/2 id 19

172.16.1.1:1812, Access-Request, len 135 00:13:36: Attribute 4 6 AC100201 00:13:36: Attribute 61 6 00000000 00:13:36: Attribute 1 12 75736572 00:13:36: Attribute 12 6 000003E8 00:13:36: Attribute 24 33 43495343 00:13:36: Attribute 79 34 020E0020 00:13:36: Attribute 80 18 E8A61751 00:13:36: RADIUS: Received from id 19 172.16.1.1:1812, Access-Accept, len 124 00:13:36: Attribute 64 6 0100000D 00:13:36: Attribute 65 6 01000006 00:13:36: Attribute 81 8 01564C41 00:13:36: Attribute 88 15 766C616E 00:13:36: Attribute 8 6 FFFFFFFE 00:13:36: Attribute 79 6 030E0004 00:13:36: Attribute 25 39 43495343 00:13:36: Attribute 80 18 11A7DD44 00:13:36: RADIUS: EAP-login: length of eap packet = 4 Cat6K# Cat6K# !--- Debug output for PC 3 connected to Fa3/4. 00:19:58: RADIUS: ustruct sharecount=1 00:19:58: RADIUS: Unexpected interface type in nas\_port\_format\_a 00:19:58: RADIUS: EAP-login: length of radius packet = 85 code = 1 00:19:58: RADIUS: Initial Transmit FastEthernet3/4 id 11 172.16.1.1:1812, Access-Request, len 85 00:19:58: Attribute 4 6 AC100201 00:19:58: Attribute 61 6 0000000 00:19:58: Attribute 1 12 75736572 00:19:58: Attribute 12 6 000003E8 00:19:58: Attribute 79 17 0201000F 00:19:58: Attribute 80 18 0001AC52 00:19:58: RADIUS: Received from id 11 172.16.1.1:1812, Access-Challenge, len 79 00:19:58: Attribute 79 8 010B0006 00:19:58: Attribute 24 33 43495343 00:19:58: Attribute 80 18 23B9C9E7 00:19:58: RADIUS: EAP-login: length of eap packet = 6 00:19:58: RADIUS: EAP-login: got challenge from radius 00:19:58: RADIUS: ustruct sharecount=1 00:19:58: RADIUS: Unexpected interface type in nas\_port\_format\_a 00:19:58: RADIUS: EAP-login: length of radius packet = 109 code = 1 00:19:58: RADIUS: Initial Transmit FastEthernet3/4 id 12 172.16.1.1:1812, Access-Request, len 109 00:19:58: Attribute 4 6 AC100201 00:19:58: Attribute 61 6 00000000 00:19:58: Attribute 1 12 75736572 00:19:58: Attribute 12 6 000003E8 00:19:58: Attribute 24 33 43495343 00:19:58: Attribute 79 8 020B0006 00:19:58: Attribute 80 18 F4C8832E 00:19:58: RADIUS: Received from id 12 172.16.1.1:1812, Access-Challenge, len 104 00:19:58: Attribute 79 33 010C001F 00:19:58: Attribute 24 33 43495343 00:19:58: Attribute 80 18 45472A93 00:19:58: RADIUS: EAP-login: length of eap packet = 31 00:19:58: RADIUS: EAP-login: got challenge from radius 00:19:58: RADIUS: ustruct sharecount=1 00:19:58: RADIUS: Unexpected interface type in nas\_port\_format\_a 00:19:58: RADIUS: EAP-login: length of radius packet = 135 code = 1 00:19:58: RADIUS: Initial Transmit FastEthernet3/4 id 13 172.16.1.1:1812, Access-Request, len 135 00:19:58: Attribute 4 6 AC100201 00:19:58: Attribute 61 6 0000000 00:19:58: Attribute 1 12 75736572 00:19:58: Attribute 12 6 000003E8 00:19:58: Attribute 24 33 43495343 00:19:58: Attribute 79 34 020C0020 00:19:58: Attribute 80 18 37011E8F 00:19:58: RADIUS: Received from id 13 172.16.1.1:1812, Access-Accept, len 120 00:19:58: Attribute 64 6 0100000D 00:19:58: Attribute 65 6 01000006 00:19:58: Attribute 81 4 0133580F 00:19:58: Attribute 88 15 766C616E 00:19:58: Attribute 8 6 FFFFFFE 00:19:58: Attribute 79 6 030C0004 00:19:58: Attribute 25 39 43495343 00:19:58: Attribute 80 18 F5520A95 00:19:58: RADIUS: EAPlogin: length of eap packet = 4 Cat6K#

## Informações Relacionadas

- Autenticação IEEE 802.1x com Catalyst 6500/6000 executando o exemplo de configuração de software CatOS
- Diretrizes para a implantação dos servidores Cisco Secure ACS para Windows NT/2000 em um ambiente de switch Cisco Catalyst
- RFC 2868: Atributos de RADIUS para suporte a protocolo de túnel
- <u>Configurando a autenticação baseada em porta IEEE 802.1X</u>
- Suporte a Produtos de LAN
- Suporte de tecnologia de switching de LAN
- Suporte Técnico e Documentação Cisco Systems